## Enrolling for Student Multi-factor Authentication using Number Matching

Version 2

Published 2/21/2023 by Nadine Chautilal Last updated 1/19/2024 8:20 PM by Truc Chau

## Start by getting the app

On your phone, install the Microsoft Authenticator app. Download now.

- 1. Go to https://myid.senecapolytechnic.ca/mfasetup
- 2. Enter your Seneca email address and click Next

| Next |
|------|
|      |

- 3. Enter your **password** and click Sign In
- 4. You will see More information required and click Next

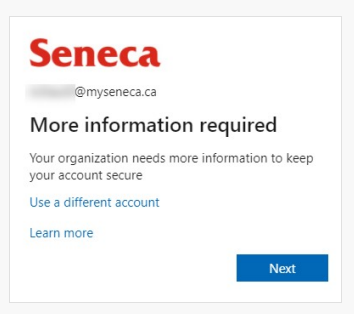

- 5. Now you will setup your Microsoft 365 sign-in for 2 step authentication.
- 6. To get started, download and install the Microsoft Authenticator app on your device. When completed, click Next

Keep your account secure

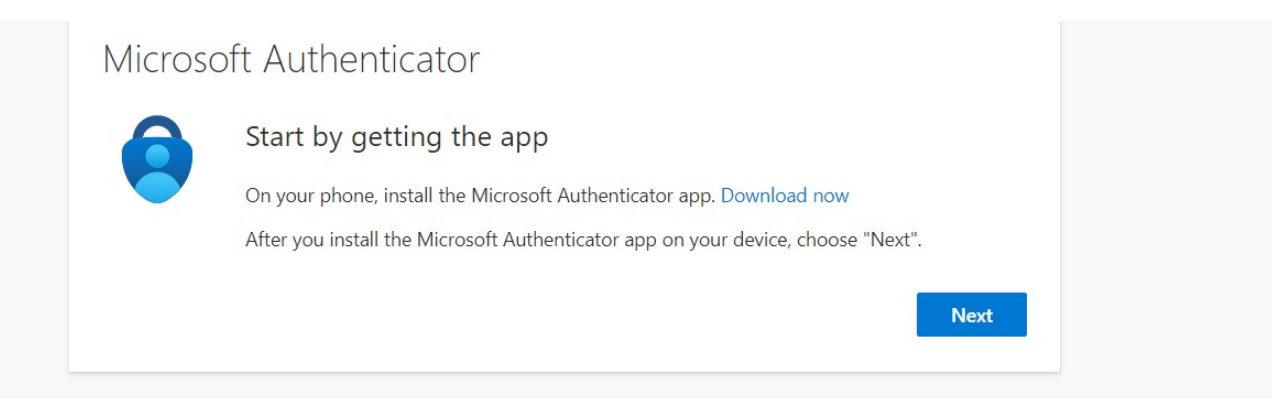

- 7. Open the Microsoft Authenticator app on your device and click the plus icon on the top right to add an account
- 8. Select Work or school account

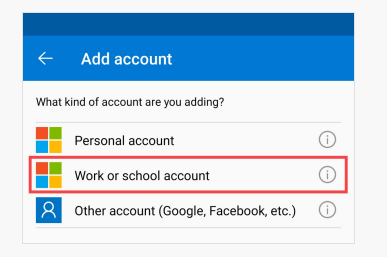

9. Select Scan a QR code

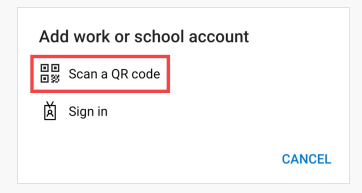

10. On your computer, click Next

Keep your account secure

| Microsoft Authenticator        |                                                                                                    |
|--------------------------------|----------------------------------------------------------------------------------------------------|
| )<br>(* + * * (*<br>(* + * * * | Set up your account<br>If prompted, allow notifications. Then add an account, and select "Work or school". |
|                                | Back Next                                                                                                  |

11. Using the Authenticator app to scan the QR code and click Next.

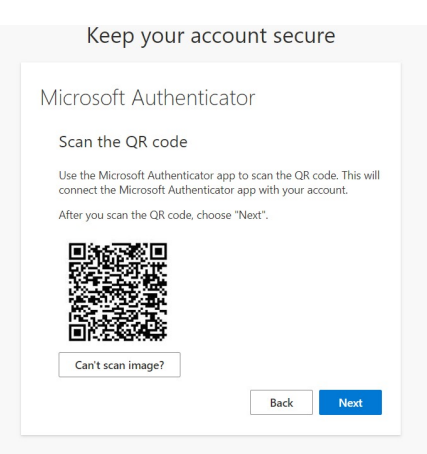

- 12. Approve the number matching
- 13. Once the mobile app has been configured for notifications and verification codes, click **Next**

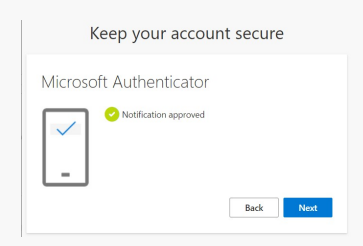

14. Once the verification was successful, Click Done.

## **Additional Information**

Here is a list of additional resources to help you learn about Microsoft Authenticator:

1. Refer to the Frequently Asked Questions.

tags : mfa, multi-factor